## 注册开通小程序账号

根据自己的实际情况选择 "企业"、"个体工商户"身份,注 册小程序账号

商城类小程序不支持个人用户上线,所以一定要选择 企业或者 个体户

获得你自己小程序的 appid 和 secret 信息,保存好,下面 会用到

你需要设置小程序的合法域名,否则开发工具上运行正常,手机访问的时候将看不到数据。

## 注册开通后台账号

Http://www.saasxcx.com 登录官网,联系客服开通专属账户。

### 配置小程序 APPID/SECRET

左侧菜单,微信设置,填写配置上一步获得的 appid 和 secret 这一步很重要!!!

如果没有正确配置,下面步骤中打开小程序将无法连接你的后台

#### 配置微信支付

联系客服,配置微信支付账号。

## 获取小程序源码

联系客服获取小程序源码!

# 上线小程序

1. 上传代码到微信服务器

2. 提交审核

登录"第一步"时候的小程序商户后台,左侧菜单"版本管理",找到你刚才上传的小程序版本,点击提交微信审核,审 核通过以后即可正式发布你的小程序

3. 正式发布你的小程序

登录"第一步"时候的小程序商户后台,左侧菜单"版本管理",找到审核通过的那个版本,点击立即发布即可